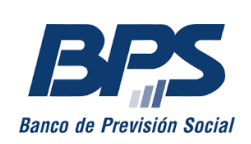

Gerencia de Prestaciones Económicas Gerencia Regulación y Registros Gerencia Gestión de Sistemas e Información

# INGRESO DE CERTIFICADOS DE ESTUDIO PARA INSTITUCIONES PRIVADAS

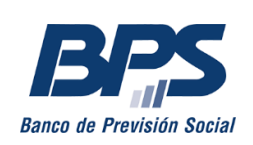

## Ingreso de Certificados de Estudio para Instituciones Privadas

A continuación se detallan los pasos a seguir para la carga de certificados de estudio a través de los Servicios en Línea desde instituciones privadas. Para ello, se deberá contar con usuario personal BPS y la habilitación correspondiente en nuestro sistema.

Una vez en su Usuario personal, debe dirigirse a *Todos los servicios*. Bajo el título *Centros de enseñanza* encontrará el enlace al servicio *Ingresar certificados de estudio para instituciones privadas*. Allí se habilitará la siguiente pantalla:

# Ingresar certificados de estudio para instituciones privadas

Permite a los centros de educación privados enviar los certificados de estudio.

Procesos

Al seleccionar *Procesos* se desplegaran dos funciones:

- Cargas masivas
- Bandeja de procesos

## Ingresar certificados de estudio para instituciones privadas

Permite a los centros de educación privados enviar los certificados de estudio.

| Procesos            |  |  |
|---------------------|--|--|
| Bandeja de procesos |  |  |
| Cargas masivas      |  |  |

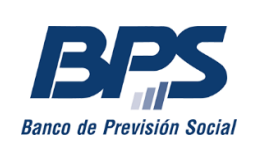

#### Cargas masivas

| Procesos             |                          |                      |   |
|----------------------|--------------------------|----------------------|---|
| Cargas masivas       |                          |                      |   |
| Seleccionar Proceso  |                          |                      |   |
| * Proceso :          | Carga Masiva Certificado | • ?                  |   |
| * Adjuntar archivo : |                          | Seleccionar archivo. | 8 |
|                      | Aceptar                  |                      |   |

A través de esta opción podrá subir un archivo con la información de varios estudiantes. Para esto deberá hacer clic en *Seleccionar archivo*.

El archivo a subir debe ser en formato Excel y debe tener una extensión *csv* (delimitado por comas). No pueden quedar campos vacíos y estos deben estar separados por una coma («,»). El formato debe respetar la estructura que se muestra en el ejemplo:

| 1 | DO | 12345678 | 15-06-1994 | 01-03-2014 | 5 | 1 | 3 | V00009204132 |
|---|----|----------|------------|------------|---|---|---|--------------|
| 1 | DO | 23456789 | 17-03-1992 | 06-03-2014 | 5 | 2 | 2 | V00009204132 |
| 1 | DO | 34567890 | 06-01-1990 | 01-03-2014 | 5 | 4 | 5 | V00009204132 |
| 1 | FR | 45678901 | 18-09-1990 | 15-07-2014 | 5 | 2 | 6 | V00009204132 |
| 1 | DO | 56789123 | 04-01-1990 | 01-06-2014 | 5 | 1 | 1 | V00009204132 |

A continuación se detalla la información que debe aparecer en cada columna. No deben agregarse los títulos en los encabezados.

Código de país: Siempre es 1

**Tipo de documento**: Este valor puede ser DO o FR, en caso de documento fronterizo. **Nro de documento**: Se ingresa el documento completo del estudiante, sin puntos ni guión. **Fecha de nacimiento**: La fecha debe cargarse en formato DD-MM-AAAA

**Fecha desde**: La fecha debe cargarse en formato DD-MM-AAAA

**Origen**: Siempre se ingresa 5 ya que es el código que corresponde a la carga de Institutos privados

**Nivel**: Corresponde 1 = PREESCOLAR, 2 = ESCUELA, 4 = LICEO

**Grado**: Corresponde ingresar el grado al que asiste el estudiante (1 a 6 para escuela y liceo, 1 o 2 para preescolar)

Nro empresa: Si tiene números y letras, la letra debe ir acompañada de todos los ceros adelante. Ejemplo: V00009204132

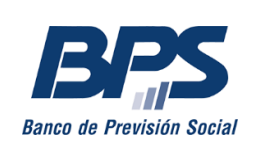

Una vez seleccionado el archivo, debe hacer clic en *Aceptar*. A partir de ese momento, el sistema realiza las distintas validaciones. El proceso puede demorar unos segundos:

| Procesos             |                              |
|----------------------|------------------------------|
| Cargas masivas       |                              |
| Seleccionar Proceso  |                              |
| *Proceso :           | Carga Masiva Certificado 🔹 🔍 |
| * Adjuntar archivo : | EJER Procesando              |
|                      | Aceptar                      |

De existir errores en el formato del archivo, se mostrará un mensaje de error, como el del ejemplo:

## Cargas masivas

| LÍNEA [1] - TIPO DE D | ATO INCORRECTO - CAMPO [6] |                        |
|-----------------------|----------------------------|------------------------|
| Seleccionar Proceso   |                            |                        |
| *Proceso :            | Carga Masiva Certificado   | • 0                    |
| *Adjuntar archivo :   |                            | Seleccionar archivo. 🕜 |
|                       |                            |                        |

De lo contrario, se mostrará confirmación de la transacción realizada y su número correspondiente:

### Cargas masivas

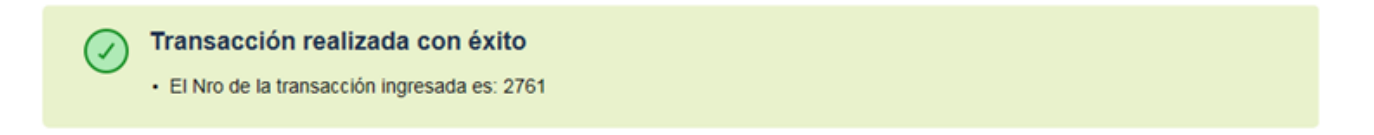

Luego de que se haya procesado de manera exitosa, se deberá verificar en el archivo de salida que los datos fueron cargados correctamente. Este archivo se muestra en la función *Bandeja de entrada*, descrita a continuación.

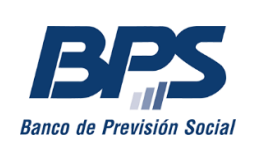

#### Bandeja de procesos

Al seleccionar la opción Bandeja de procesos se habilitará la siguiente pantalla:

#### Bandeja de procesos

| iltros de búsqued     | 1                           |                            |          |
|-----------------------|-----------------------------|----------------------------|----------|
| echa carga desde :    | 05/04/2022 🛗 🕐 * Fech       | a carga hasta : 05/05/2022 | <b>i</b> |
|                       |                             |                            |          |
| E Filtros adicionales |                             |                            |          |
| Seleccionar transa    | cción/funcionalidad         |                            |          |
| N° transacción :      | 0                           |                            |          |
| Funcionalidad :       | Seleccione la funcionalidad | ₹                          |          |
| Mis procesos :        |                             |                            |          |
|                       |                             |                            |          |
|                       | Filtrar                     |                            |          |
|                       | Limpiar filtros             |                            |          |
|                       |                             |                            |          |
| Resultado ———         |                             |                            |          |
| )                     |                             |                            |          |

| Transacción 🜲 | Funcionalidad 🝦             | Registrado 🌲 | Estado 🍦   | Procesado 🍦 | Descargado 🜲 | Acciones |
|---------------|-----------------------------|--------------|------------|-------------|--------------|----------|
| 2760          | Carga Masiva<br>Certificado | 05/05/2022   | FINALIZADO | 05/05/2022  | 05/05/2022   | ES 🗙     |
| 2759          | Carga Masiva<br>Certificado | 05/05/2022   | FINALIZADO | 05/05/2022  | 05/05/2022   | ES 🗙     |
| 2758          | Carga Masiva<br>Certificado | 05/05/2022   | FINALIZADO | 05/05/2022  | 05/05/2022   | ES 🗙     |
| 2757          | Carga Masiva<br>Certificado | 05/05/2022   | FINALIZADO | 05/05/2022  | 05/05/2022   | ES 🗙     |
| 2756          | Carga Masiva<br>Certificado | 05/05/2022   | FINALIZADO | 05/05/2022  | 05/05/2022   | ES 🗙     |

Por defecto, en esta pantalla se muestran todos los procesos cargados por el usuario. También se podrá realizar una búsqueda agregando filtros adicionales de *Fecha carga desde*, *Fecha carga hasta* y *Nº transacción*.

Al seleccionar el cuadro de *Mis procesos*, se mostraran solo los ejecutados por el usuario. De no hacerlo, aparecerán también las cargas realizadas por otros usuarios en la empresa.

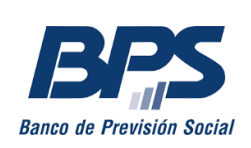

#### Resultados

Podrá conocer el resultado del procesamiento en el ítem *Resultado*, que se encuentra en la *Bandeja de procesos*. Para ello, deberá hacer clic en ícono deseado de la columna *Acciones*.

| Resultado —<br>∋ |                             |              |            |             |              |          |
|------------------|-----------------------------|--------------|------------|-------------|--------------|----------|
| Transacción 🜲    | Funcionalidad 🔶             | Registrado 🔶 | Estado 🍦   | Procesado 🜲 | Descargado 🜲 | Acciones |
| 2760             | Carga Masiva<br>Certificado | 05/05/2022   | FINALIZADO | 05/05/2022  | 05/05/2022   | E S 🗙    |
| 2759             | Carga Masiva<br>Certificado | 05/05/2022   | FINALIZADO | 05/05/2022  | 05/05/2022   | ES 🗙     |
| 2758             | Carga Masiva<br>Certificado | 05/05/2022   | FINALIZADO | 05/05/2022  | 05/05/2022   | ES 🗙     |
| 2757             | Carga Masiva<br>Certificado | 05/05/2022   | FINALIZADO | 05/05/2022  | 05/05/2022   | ES 🗙     |
| 2756             | Carga Masiva<br>Certificado | 05/05/2022   | FINALIZADO | 05/05/2022  | 05/05/2022   | ES 🗙     |

Acciones posibles:

E: Permite descargar el archivo de entrada.

S: Permite descargar el archivo de salida luego de procesado por el sistema con sus errores, en caso de existir.

Permite eliminar el registro.

A continuación se describen los posibles errores que puede devovler la carga de los archivos:

| CODIGO | DESCRIPCION                                                                   |
|--------|-------------------------------------------------------------------------------|
| 1588   | NO EXISTE EL ORIGEN                                                           |
| 1589   | NO EXISTE EL NIVEL PARA EL ORIGEN                                             |
| 1590   | NO EXISTE EL GRADO PARA EL NIVEL                                              |
| 1591   | NO EXISTE EL INSTITUTO PARA EL NIVEL                                          |
| 1592   | LA FECHA DE NACIMIENTO NO COINCIDE                                            |
| 1593   | LINEA REPETIDA                                                                |
| 1462   | EL DOCUMENTO NO EXISTE EN LA BASE DE PERSONAS                                 |
| 3357   | NO SE ENCONTRO UN INSTITUTO PARA EL USUARIO LOGUEADO                          |
| 3358   | TIPO DE DOCUMENTO O PAIS EMISOR NO VALIDO                                     |
| 3359   | EL CODIGO DE INSTITUTO NO SE CORRESPONDE CON LA EMPRESA ASOCIADA AL USUARIO   |
| 3361   | EL USUARIO TIENE MAS DE UNA EMPRESA CON INSTITUTO ASOCIADO                    |
| 3193   | EXISTE SOLAPAMIENTO CON UN PERÍODO DE CERTIFICADO EXISTENTE                   |
| 3391   | LA FECHA DE VIGENCIA DEL CERTIFICADO NO PUEDE SER POSTERIOR A LA FECHA ACTUAL |
| 1133   | EL BENEFICIARIO TIENE EDAD MAYOR A LA MAXIMA ESCOLAR                          |
| 1130   | PARA LA FECHA DEL CERTIFICADO EL BENEFICIARIO ES MAYOR DE EDAD                |